## Online-køb af billetter til arrangementer i Teaterforeningen Lolland i 2025-26

Fra vor hjemmeside: www.nakskovteater.dk vælges Billetter og underpunktet Køb billetter online.

Du kommer til forsiden af vores salgsside hos billetexpressen (billederne kan variere lidt efter tidpunkt på sæsonen)

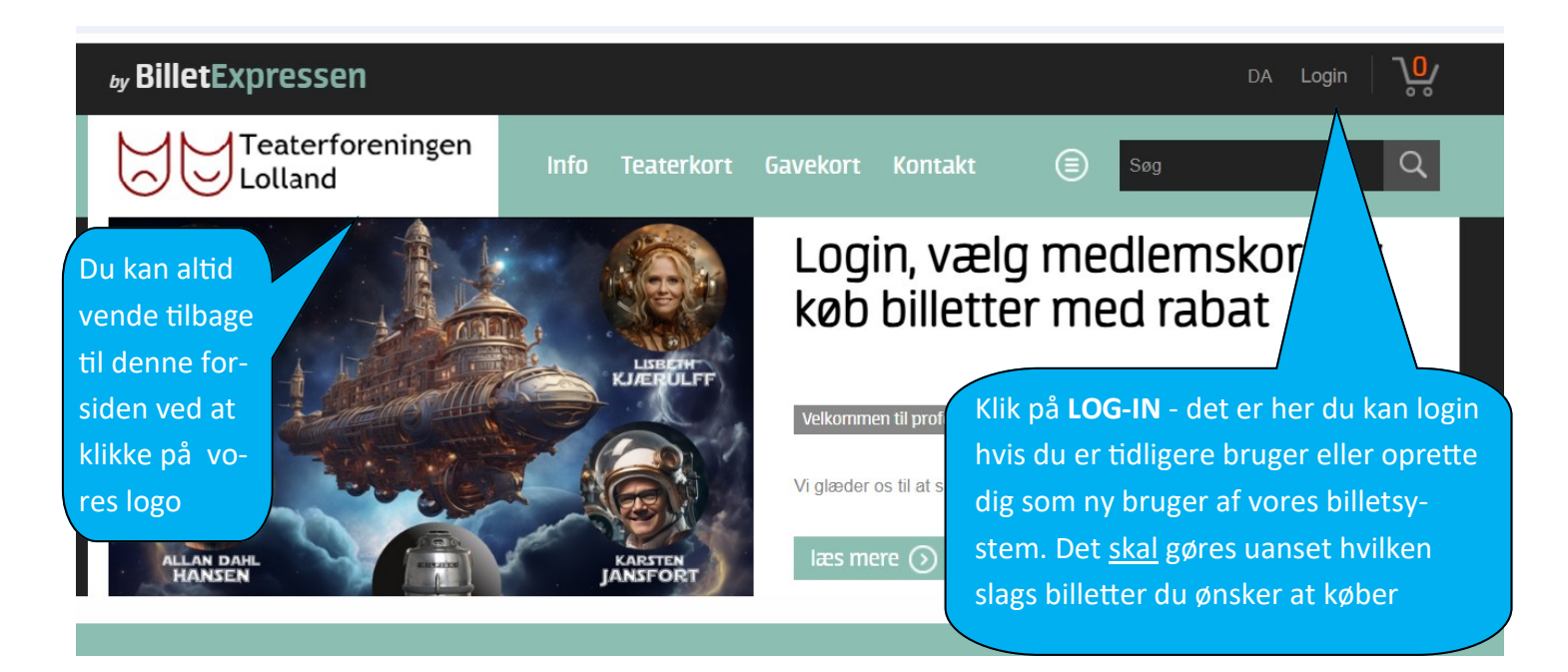

k/user/login

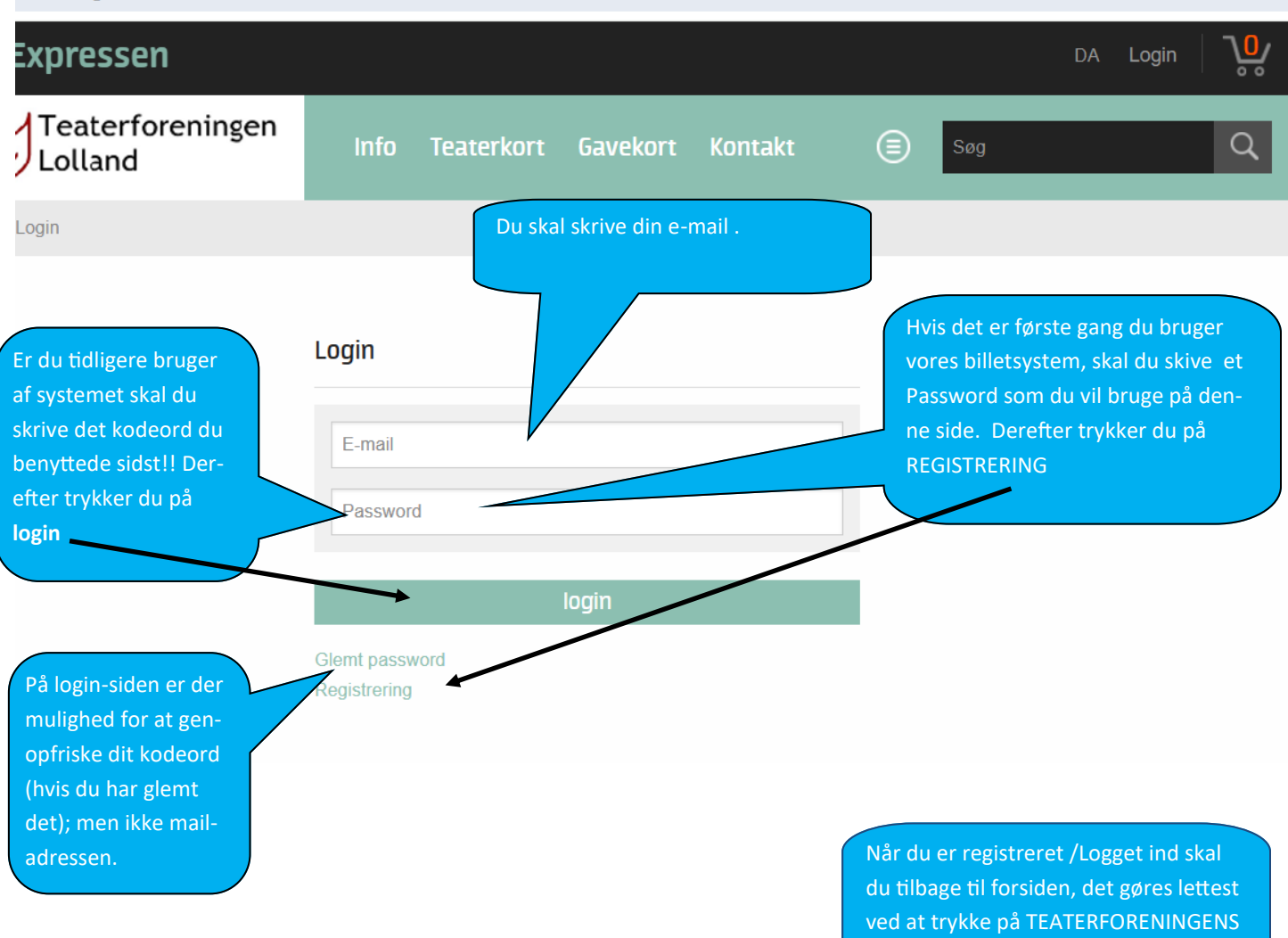

LOGO øverst til venstre.

## Registrering (opretttelse af en profil på billetexpressen)

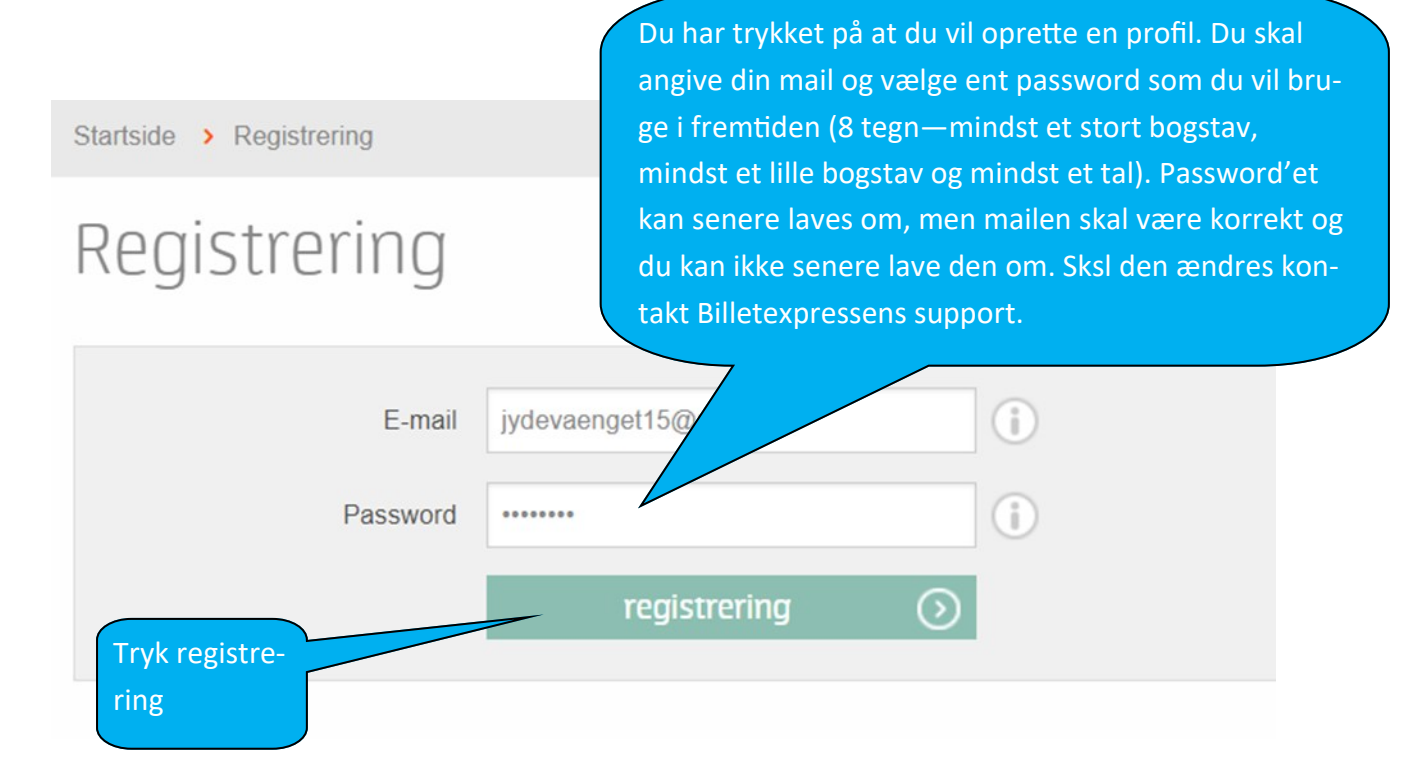

Nyt billede hvor du skal indtaste dine personlige data-Teaterkredsen skal ikke kende din alder, så glem det om fødselsdata

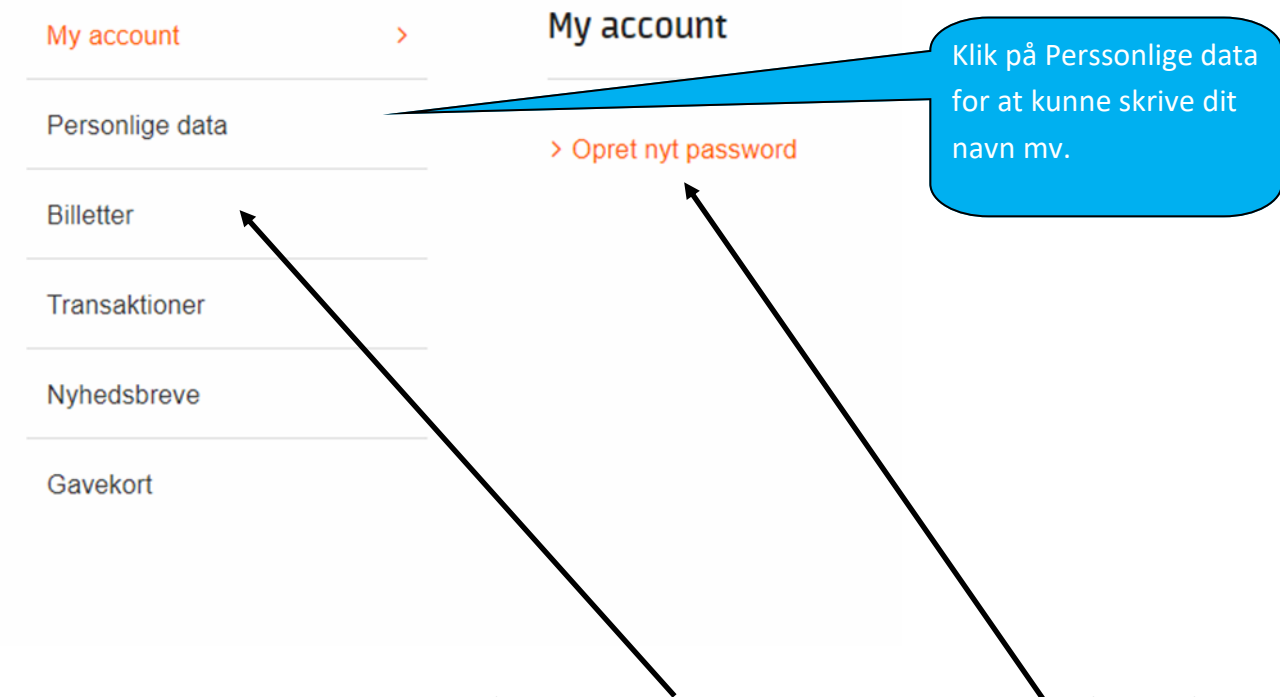

I fremtiden vil du kunne komme til dine data—bl.a. også se hvilke billetter du har købt . Du skal blot log-in og så klikke på dit navn som kommer til at stå i stedet for ordet LOGIN. Du vil i den forbindelse også kunne ændre Password'et. Hvis du har klikket på Personlige data, vil du kunne indtaste oplysningerne. Som det fremgår skal der skrives et telefonnummer, hvorimod vi ikke behøver din fødselsdag!.

| Teaterforening<br>Lolland | en Info Teaterkort Gavekort                                                                                                    | Kontakt 🗐 Søg 🔍                             |
|---------------------------|----------------------------------------------------------------------------------------------------|---------------------------------------------|
| Startside                 |                                                                                                    |                                             |
| My account                | Personlige data                                                                                                    |                                             |
| Personlige data           | Fornavn                                                                                                    | Efternavn                                   |
| Billetter                 | Leo                                                                                                    | Rasmussen                                   |
| Transaktioner             | Fødselsdag                                                                                                    | Land                                        |
| Nyhedsbreve               | 1899-12-30                                                                                                    | Danmark                                     |
| Gavekort                  | Postnummer                                                                                                    | Ву                                          |
|                           | 4000                                                                                                    | Nakskov                                     |
|                           | Adreste                                                                                                    | Telefon                                     |
|                           | Jydevænget 15                                                                                                    | 24645047                                    |
| Phone number is optional. |                                                                                                    |                                             |
| N<br>k<br>a<br>g          | Når dine data er indtastet og gemt<br>købe billetter og evt. medlemskab.<br>altid til forsiden ved at klikke på te<br>gens logo!! | skal du til at<br>Du kommer<br>aterforenin- |

nakskovteater.billetexpressen.dk

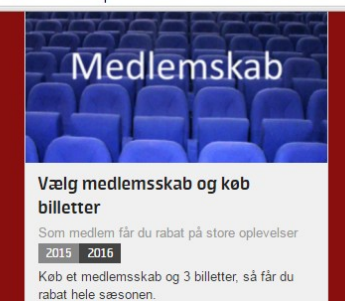

Hvis du har i sinde at købe de billige medlemsbilletter, er det en god ide at starte med at købe det rigtige antal medlemsskaber til sæsonen!!

Hvis du har købt teaterkort, indeholder dette allerede et medlemskab., og når du i forbindelse med betalingindtaster dit teaterkort-kode, får du billetterne til den meget lave teaterkortpris.

## PÅ PLAKATEN

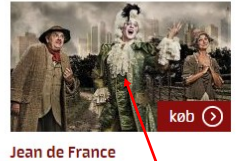

Vestiollands Teaterkreds 08.05.2016 Søn 19:30 Ludvig Holbergs store komede om vores leften for det fremmede

## Medlemskab 2015 - 16 Vestioliands Teaterkreds 08.05.2016 Søn

Medlemskab

Køb medlemskab og få rabat

Hvis du trykker på et af forestillingsbillederne kan du læse om forestillingen og efter at salget er sat igang ,kan du ved tryk på KØB som dukker op når din mus er ud for billedet, få en salsoversigt.

Scenen er opad på skærmbilledet.

Længere nede på siden vises et billede fra de forestillinger der resterer i sæsonen. Klik på forestillingens billede for at

TOPLIST — Alle kategorier (~)

tiollands Teaterkreds

Jean de France

læse om den, eller for at udpege sæder du vil købe Dette gøres efter tur for alle de forestillinger du vil købe

billetter til.

Når du har købt medlemskab til de personer du køber billetter sammen med, vil der automatisk beregnes en rabat på 80 kr. pr billet.

Hvis nogle af billetterne er til børn/unge skal du senere angive dette og får så disse billetter til yderlig lav pris..

Det er også først senere -før betaling—du kan angive at du har et teaterkort.

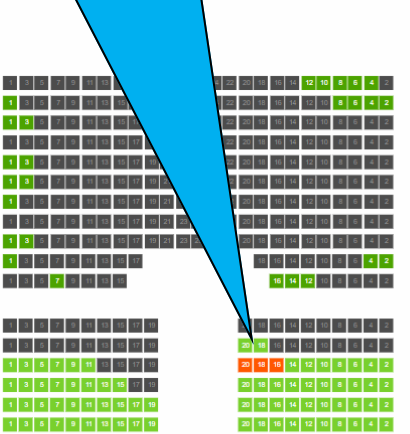

1 3 5 7 9 11 13 15 17 19 21 23 24 22 20 18 16 14 12 10 8 6 4 2

1 3 5 7 9 11 13 15 17 19 21 23 24 22 20 18 15 14 12 10 8 6 4 2

PRISKATEGORIER (1)

 $\bigcirc - +$ 

230.00 k

Prisen er som standard løssalg, hvis betingelserne er opfyldt, laves den i indkøbskurven om til abonnementspris Hvis nogen af billetterne er til børn/unge laves den enkelte billet manuelt om inden betalingen, og inden evt. teaterkortkode benyttes.

Hvis du har en teaterkortkode, en rabatkode eller et gavekort indtastes de i forbindelse med betaling.

3 Billet(ter): 780.00 kr.

læg i indkøbskurven 🕥

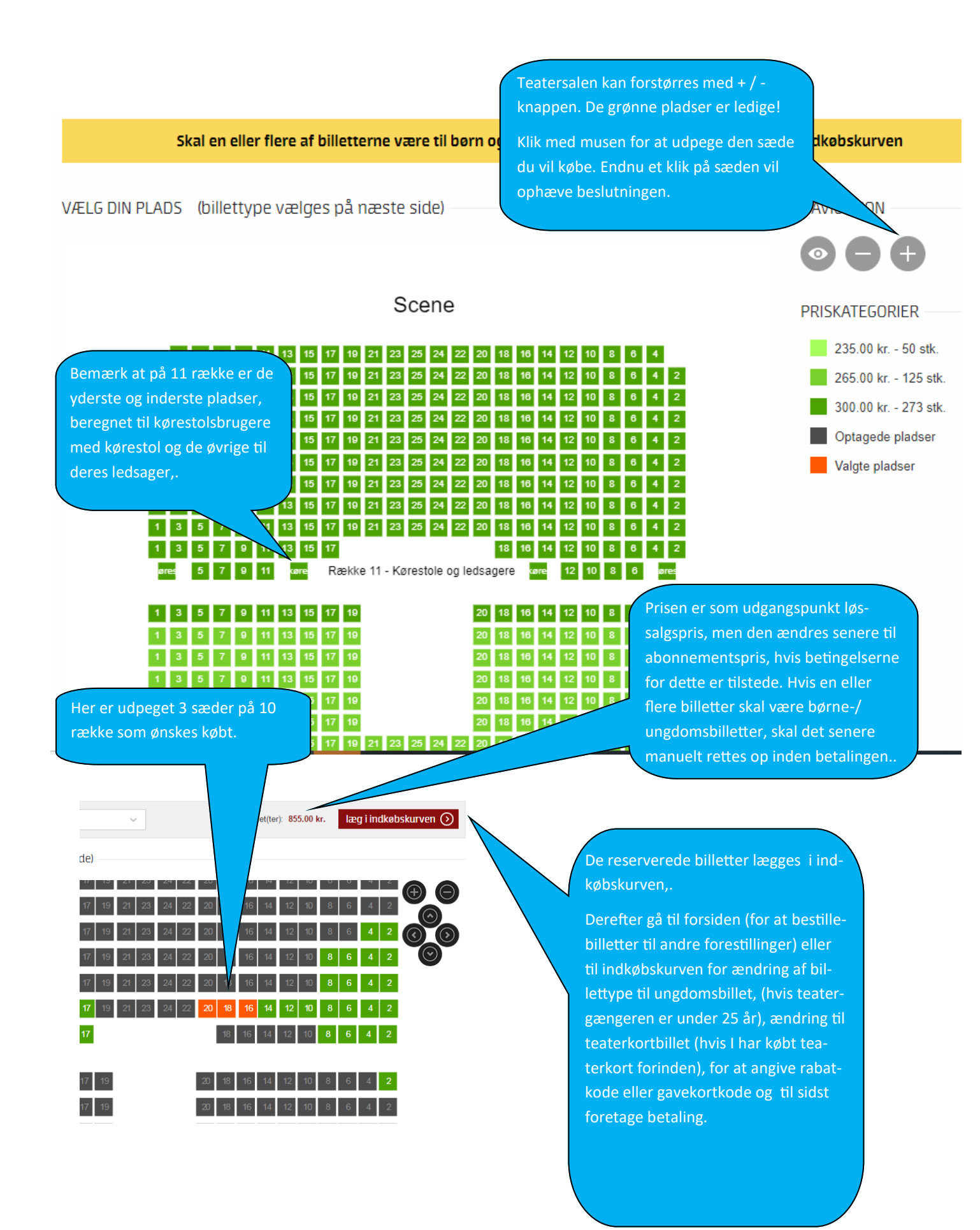

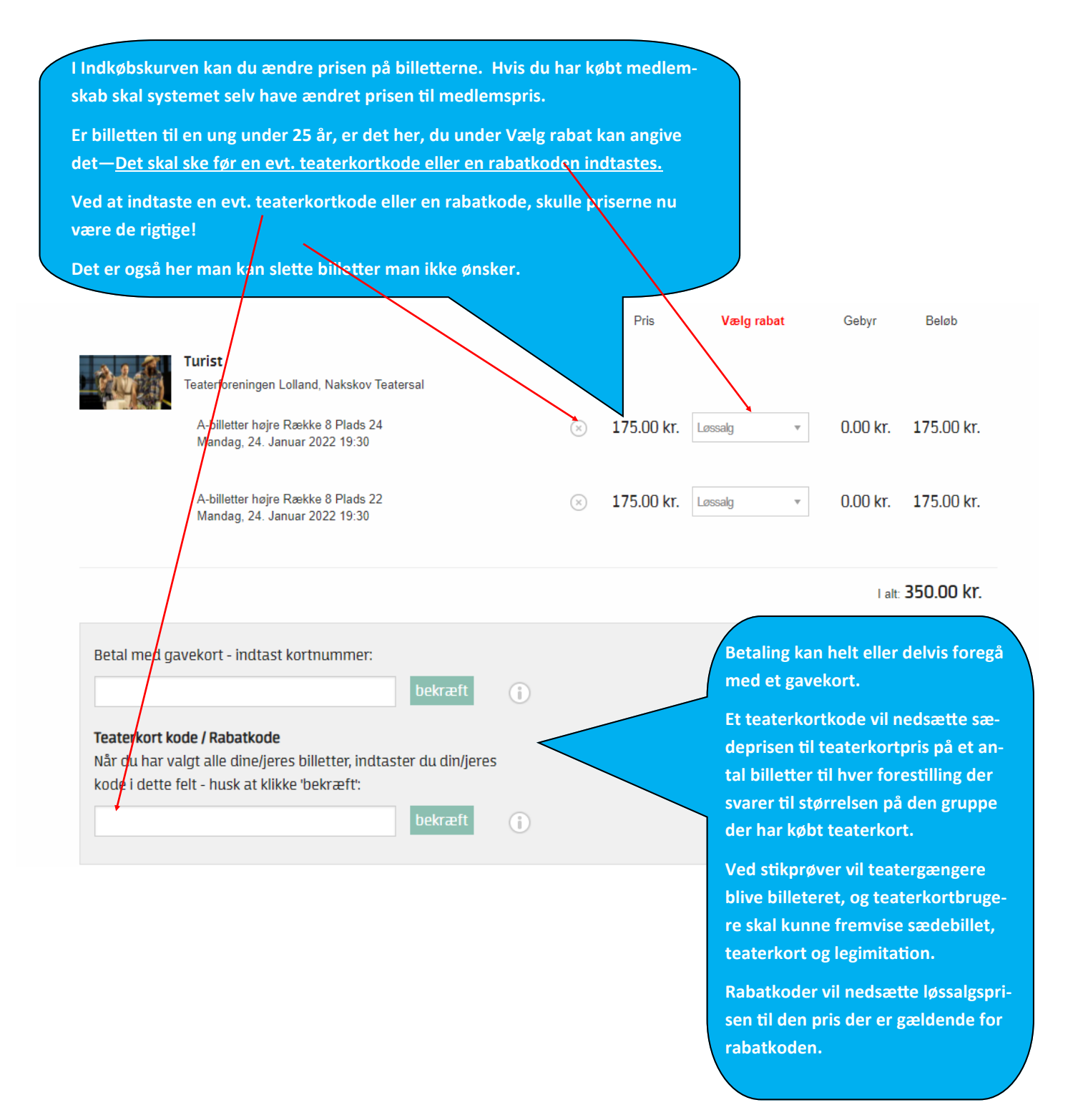

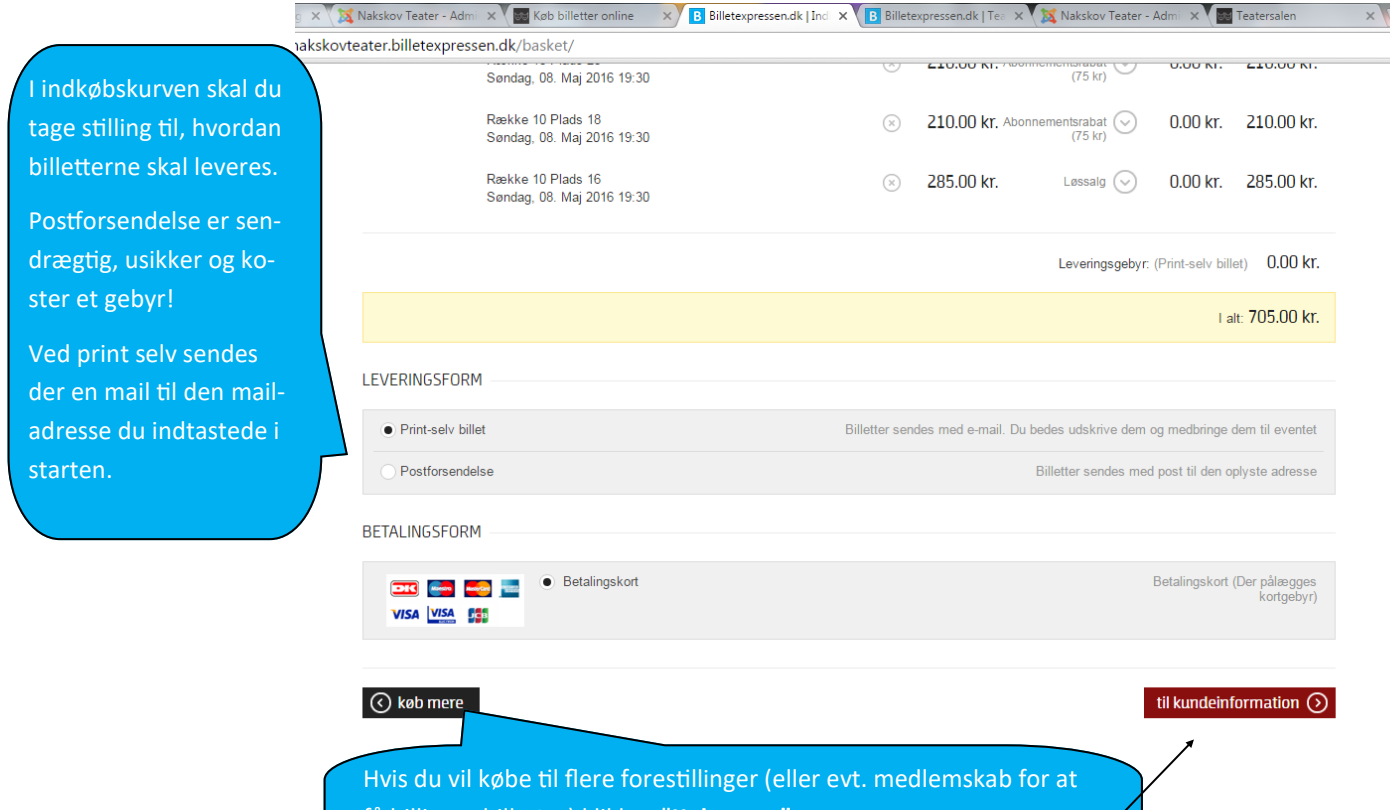

få billigere billetter) klikkes "Køb mere".

Hvis du er færdig med dit køb klikkes "**Til Kundeinformation**" og du går til betalingsdelen

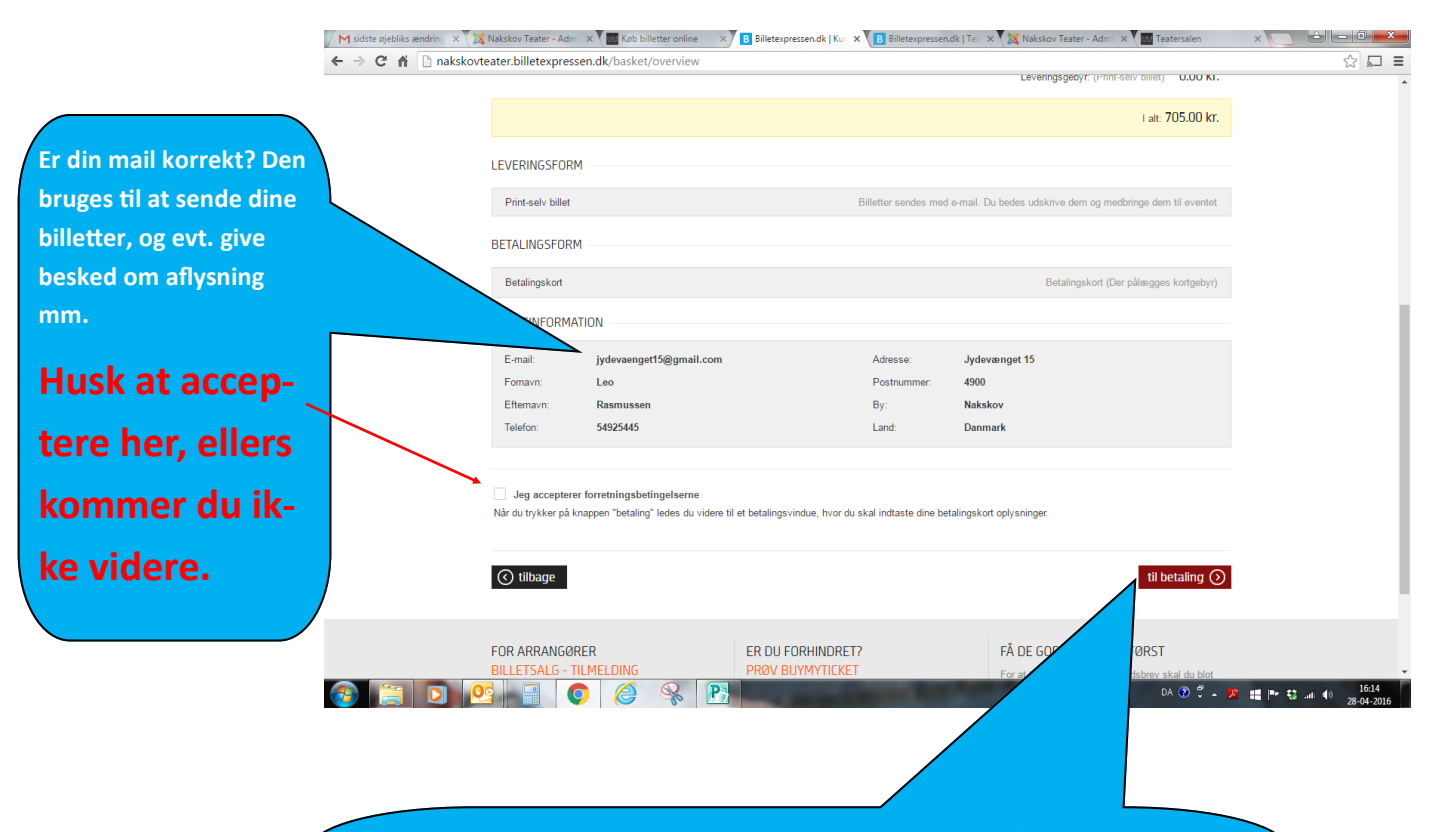

Når du har sikret dig at oplysningerne er, som de skal være, går du til betaling, som sker med et betalingskort eller Mobil-Pay.

Skulle du - mod forventning - ikke modtage en mail med billetterne, kan du kontakte vores billetleverandør på mail: support@billetexpressen.dk eller telefon: 53 30 01 32. - men se først i dit SPAM-filter om billetmailen er havnet der! Hvis du på et tidspunkt er i tvivl om hvilke forestillinger, de har købt billet til?

Eller hvis du ønsker at genudskrive billetter, kan du logge ind på billrtexpressen (hjemmesiden / køb billet og selv hente disse informationer.

Først logger man sig ind – derefter trykker man på den lille trekant til højre for dit navn. Derefter vises forskellige muligheder:

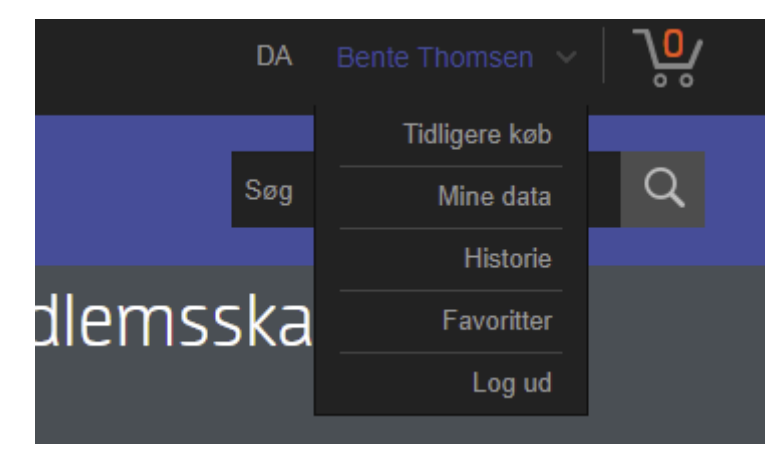

Under "Mine data" kan du selv ændre adresse, telefon nr. og password, men ikke mail - der skal billetexpressen kontaktes.